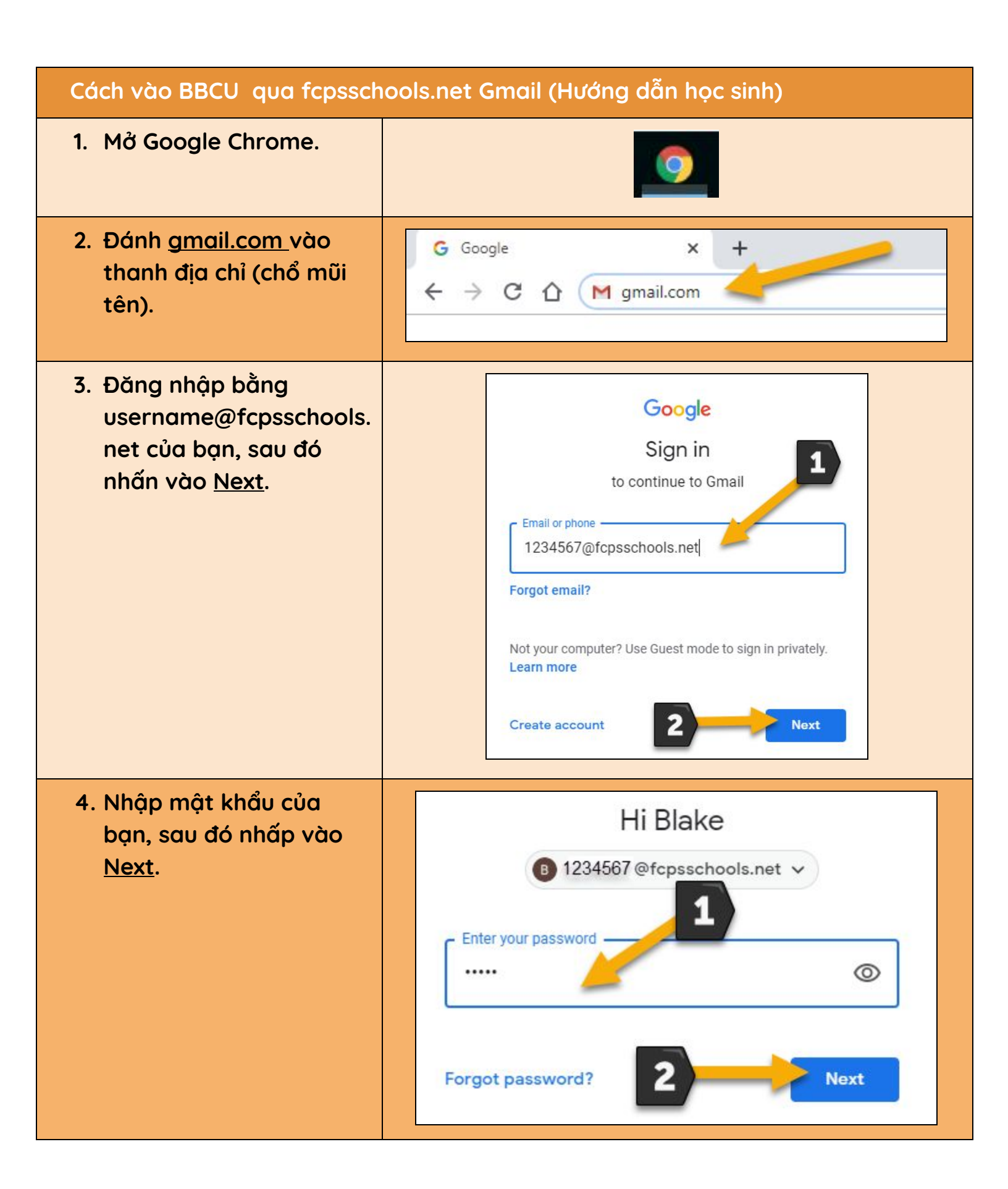

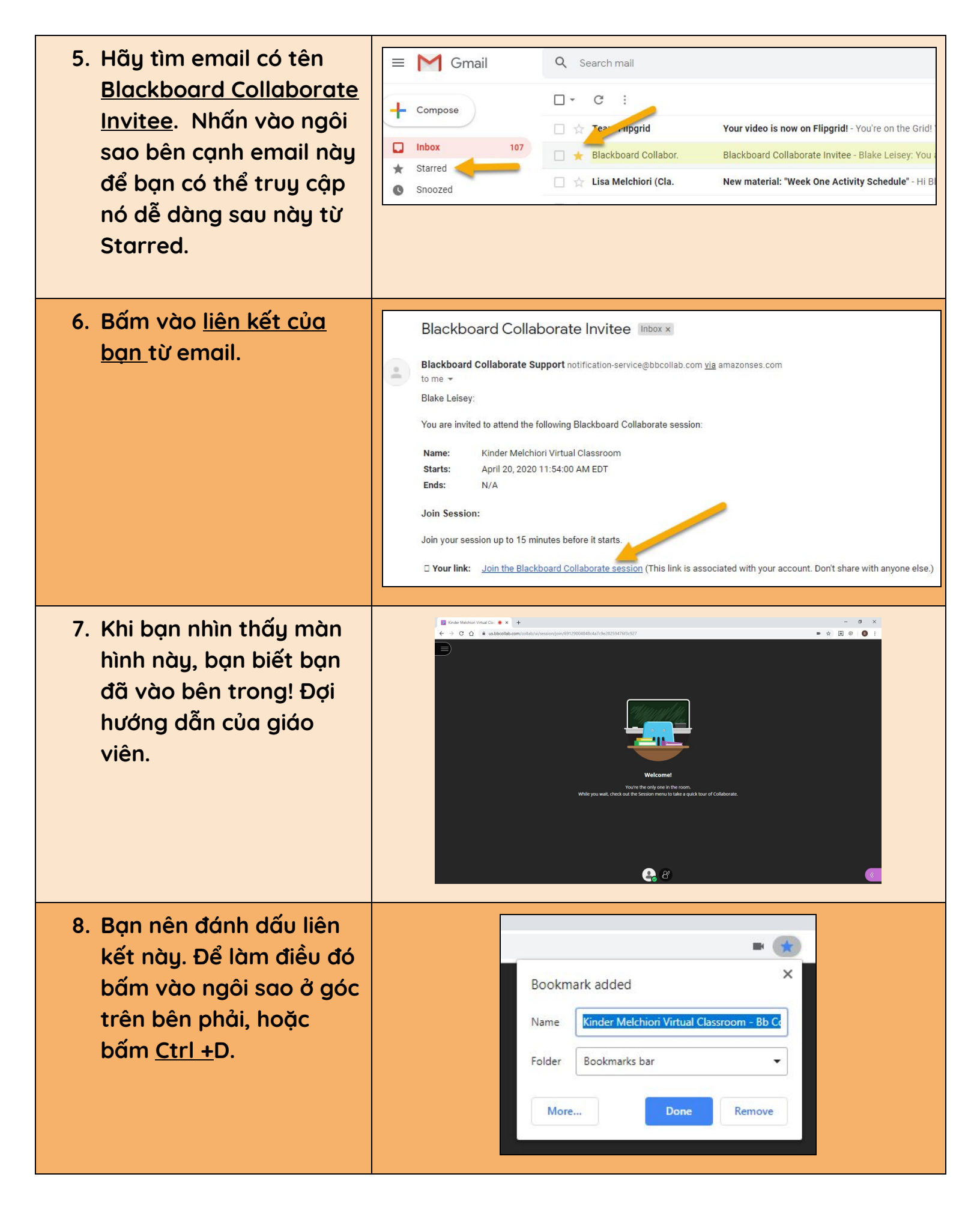

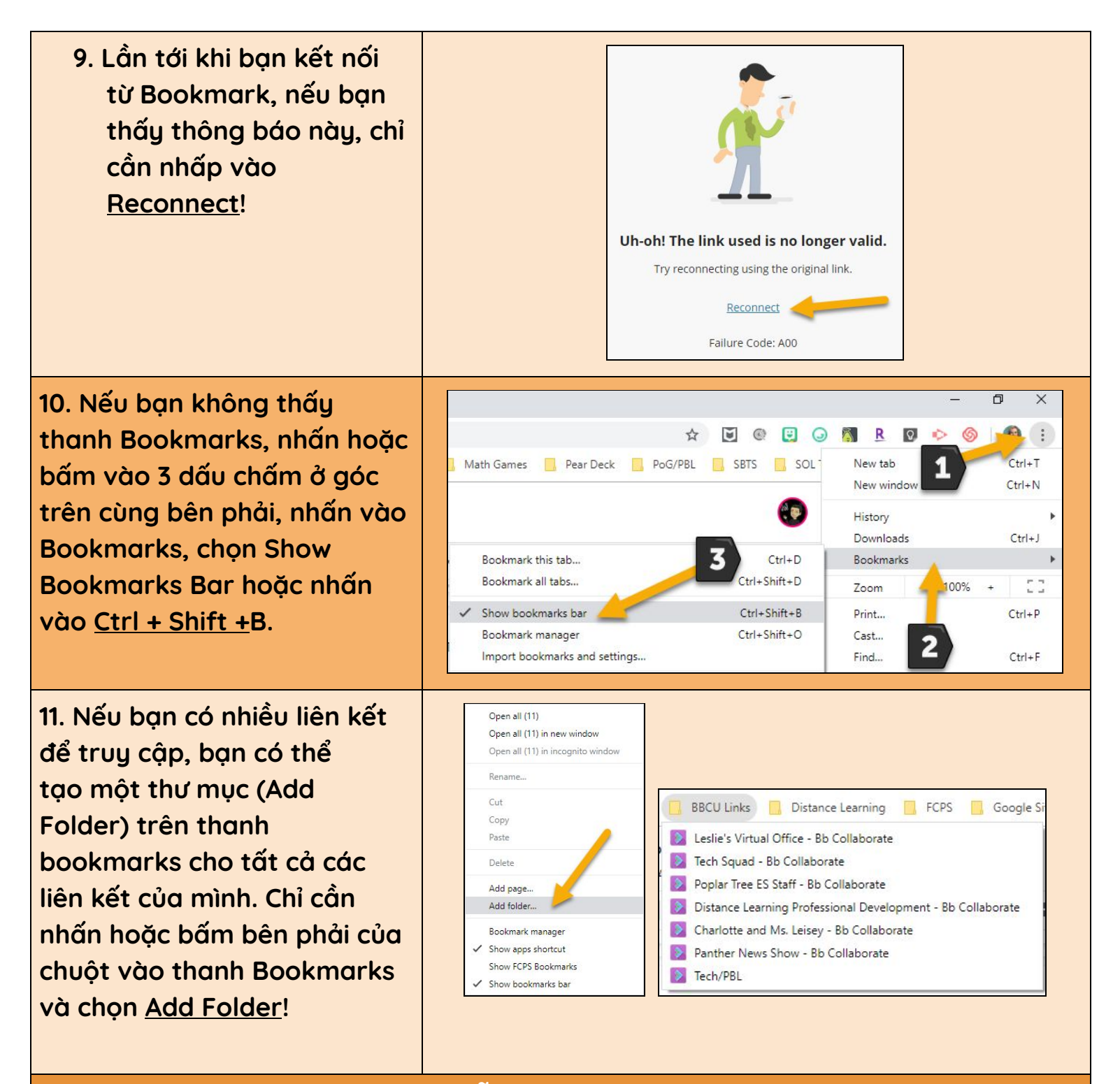

CẢM ƠN BẠN ĐÃ KIÊN NHẪN LÀM QUA VIỆC NÀY VỚI CHÚNG TÔI!